## STARBUCKS SELF-SERVE ESPRESSO NCB600 General Usage Guide

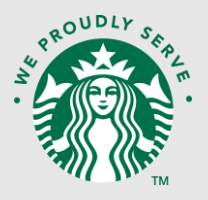

Use the instructions within this guide to complete common daily usage tasks on the Starbucks NCB600 espresso machine.

#### **REPLACING EMPTY SYRUP BOTTLES**

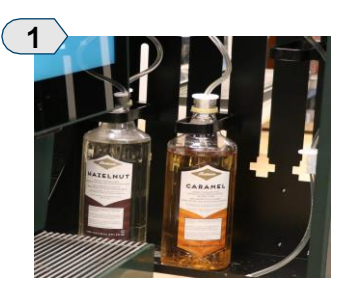

Open the Flavor Station then remove the empty syrup bottle.

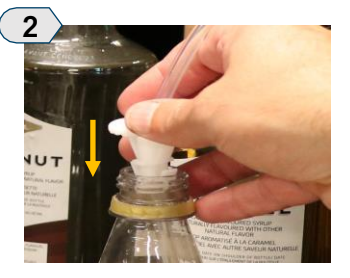

Place the syrup hose into the new syrup bottle.

Push the hose connection onto the top of the bottle.

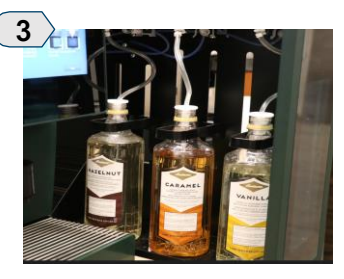

Place the syrup bottle back into the Flavor Station.

Close the Flavor Station.

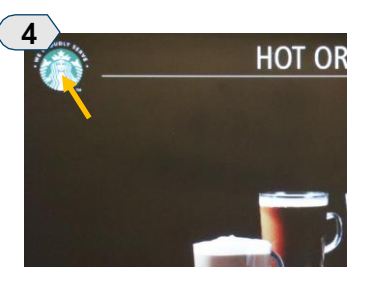

Double tap the Starbucks logo in the upper left corner.

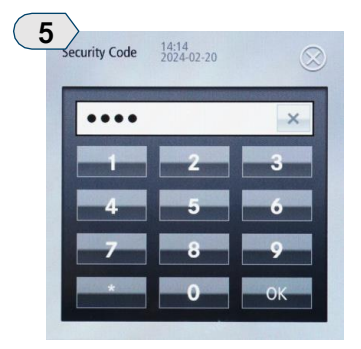

Enter "2222" then press "OK".

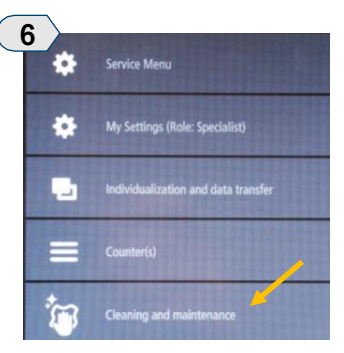

Select "Cleaning and Maintenance".

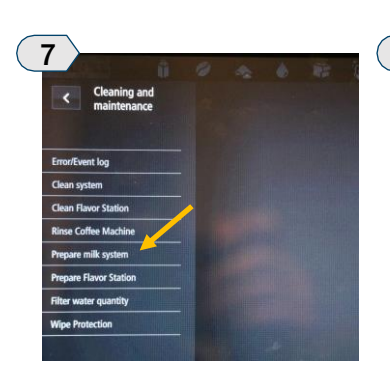

Select "Prepare Flavor Station"

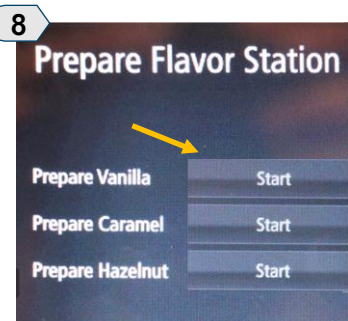

Press "Start" next to the syrup just replaced.

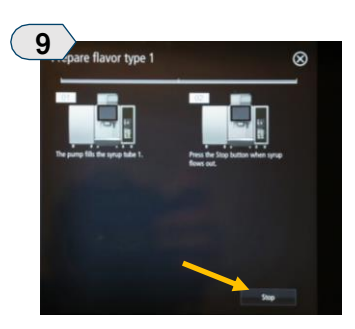

Once syrup starts to flow from the dispense spout, press "Stop".

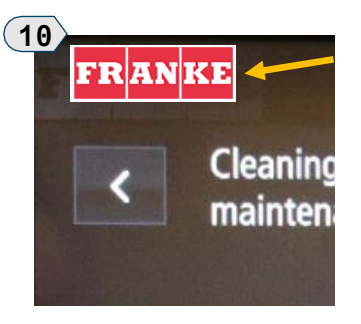

Tap the "Franke" logo in the top left corner of the screen to exit.

## STARBUCKS SELF-SERVE ESPRESSO NCB600 General Usage Guide

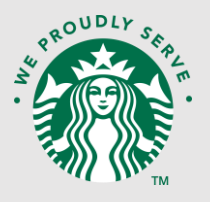

### **REFILLING COFFEE BEAN HOPPERS**

The Starbucks NCB600 will prompt when either of the two coffee bean hoppers is empty (E606/E608). The ability to dispense coffeebased beverages will be disabled until the hoppers are refilled.

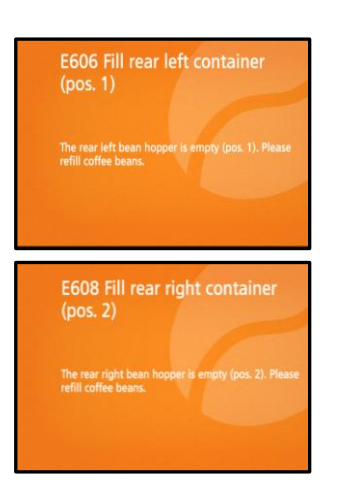

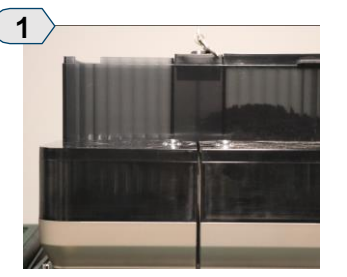

Unlock and remove lid from empty coffee bean hopper.

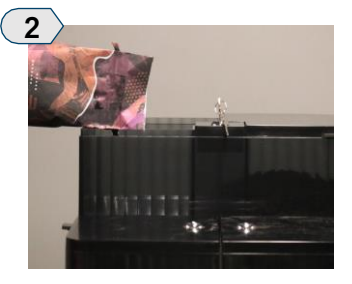

Refill hopper with the proper coffee beans.

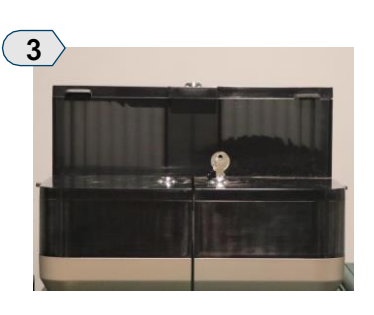

Replace the hopper lid. Lock the hopper lid for security.

#### **REFILLING POWDER HOPPERS**

The Starbucks NCB600 will prompt when either of the two powder hoppers is empty (E609/E610). The ability to dispense beverages with soluble powder as an ingredient will be disabled until the hoppers are refilled.

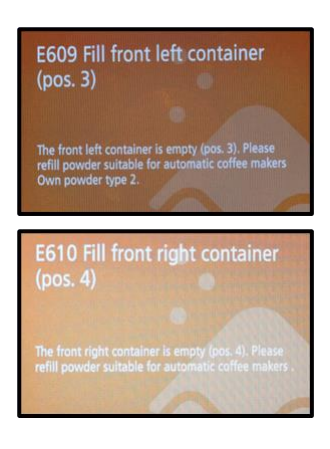

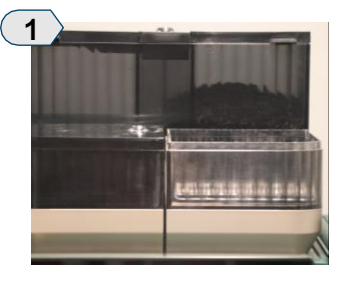

Unlock and remove lid from empty powder hopper.

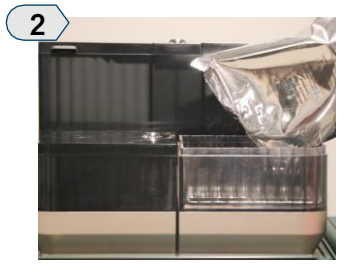

Refill hopper with the proper powder product.

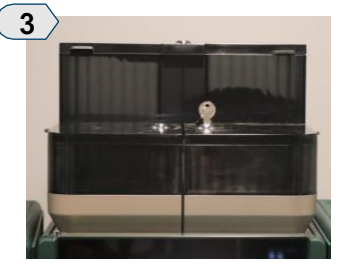

Replace the hopper lid. Lock the hopper lid for security.

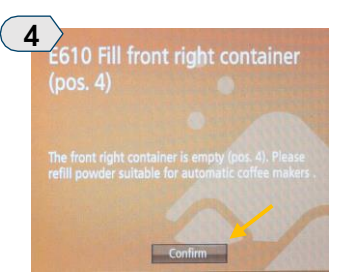

Press "Confirm" on-screen.

Do not over fill hoppers as it may cause the hopper to become clogged.

# STARBUCKS SELF-SERVE ESPRESSO **NCB600**

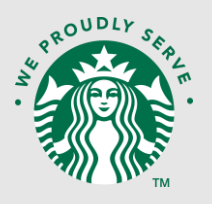

### **General Usage Guide**

### **REPLACING/REFILLING EMPTY MILK CONTAINERS**

The Starbucks NCB600 will prompt when the milk container/milk jug is empty (E619). The ability to dispense milk-based beverages will be disabled until fresh, cool milk is added to the refrigerator.

#### **Replacing A One Gallon Milk Jug**

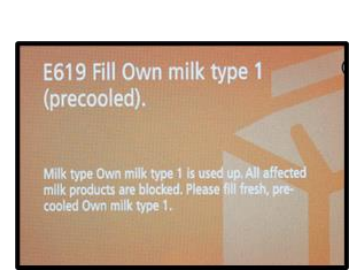

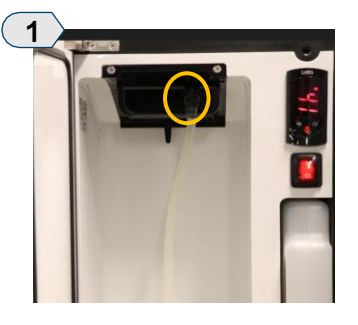

Open fridge, remove and dispose of empty milk jug. Leave the milk tube connected to the refrigerator.

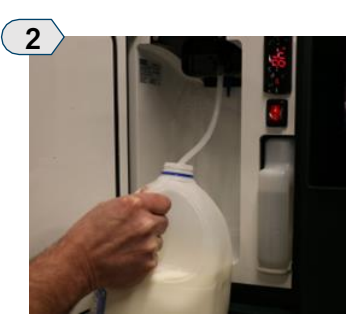

Slide the end of the milk tube into a pre-chilled jug of fresh 2%milk.

Close the fridge door.

6

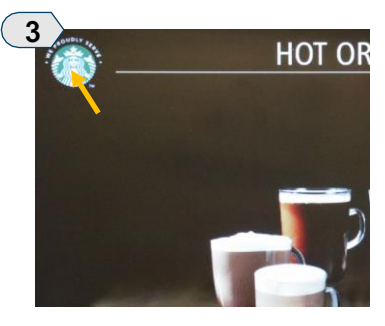

Double tap the Starbucks logo in the upper left corner.

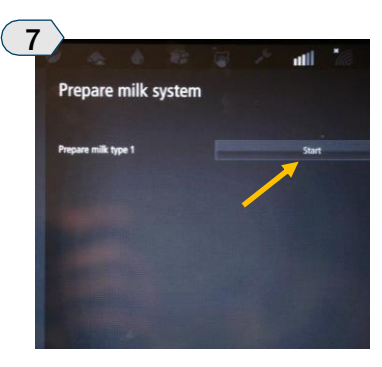

Press "Start".

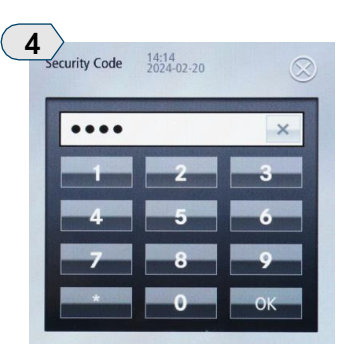

Enter "2222" then press "OK".

Would you like to prime milk tube 1 now

Press "Yes" to begin priming

the milk tube.

Prime milk tube 1

8

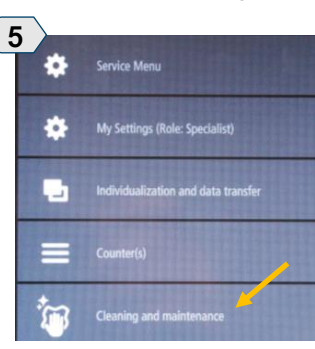

Select "Cleaning and Maintenance".

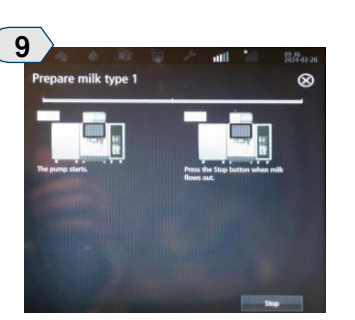

Once milk starts to flow from the dispense spout, press "Stop".

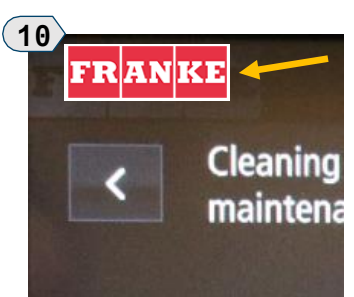

Select

"Prepare Milk System".

Tap the "Franke" logo in the top left corner of the screen to exit.

## STARBUCKS SELF-SERVE ESPRESSO NCB600

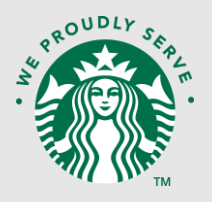

## **General Usage Guide**

### REPLACING/REFILLING EMPTY MILK CONTAINERS

The Starbucks NCB600 will prompt when the milk container/milk jug is empty (E619). The ability to dispense milk-based beverages will be disabled until fresh, cool milk is added to the refrigerator.

### **Refilling The 1.5-Gallon Milk Container**

**NOTE:** The provided 1.5-gallon milk container must be washed and sanitized every time that it becomes empty. Failure to properly clean prior to refilling may result in milk contamination.

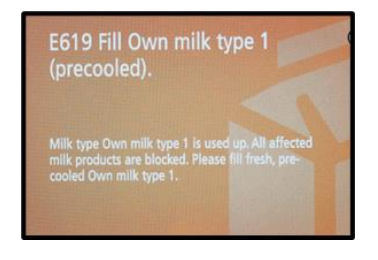

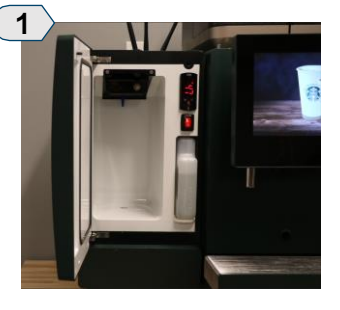

Open fridge and remove the empty milk container.

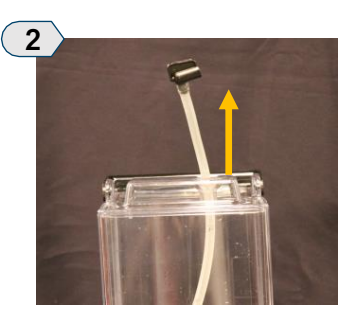

Remove the milk tube from the lid of the milk container.

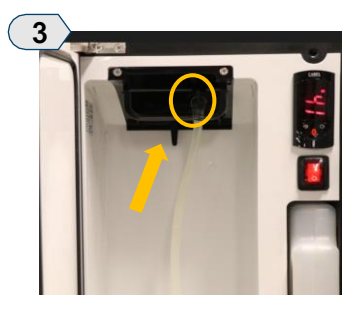

Attach the milk tube to the inside of the fridge. Close the door.

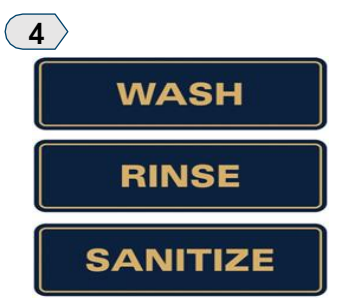

Wash, rinse and sanitize the milk container and lid in accordance with local code. Towel dry.

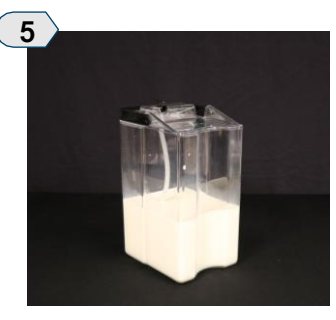

Refill the milk container with fresh chilled 2% milk. Replace the container lid.

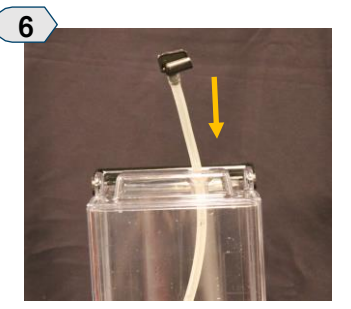

Remove the milk tube from inside the fridge then reinsert it through the lid of the milk container.

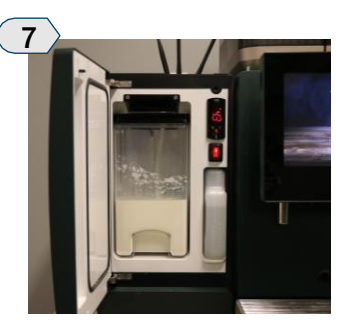

Re-insert the milk container into the fridge.

Close the fridge door.

\*\*Continue to next page\*\*

## STARBUCKS SELF-SERVE ESPRESSO **NCB600**

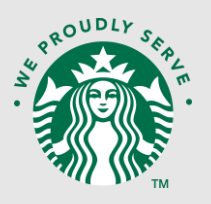

## **General Usage Guide**

### **REPLACING/REFILLING EMPTY MILK CONTAINERS**

The Starbucks NCB600 will prompt when the milk container/milk jug is empty (E619). The ability to dispense milk-based beverages will be disabled until fresh, cool milk is added to the refrigerator.

### Refilling The 1.5-Gallon Milk Container - cont'd

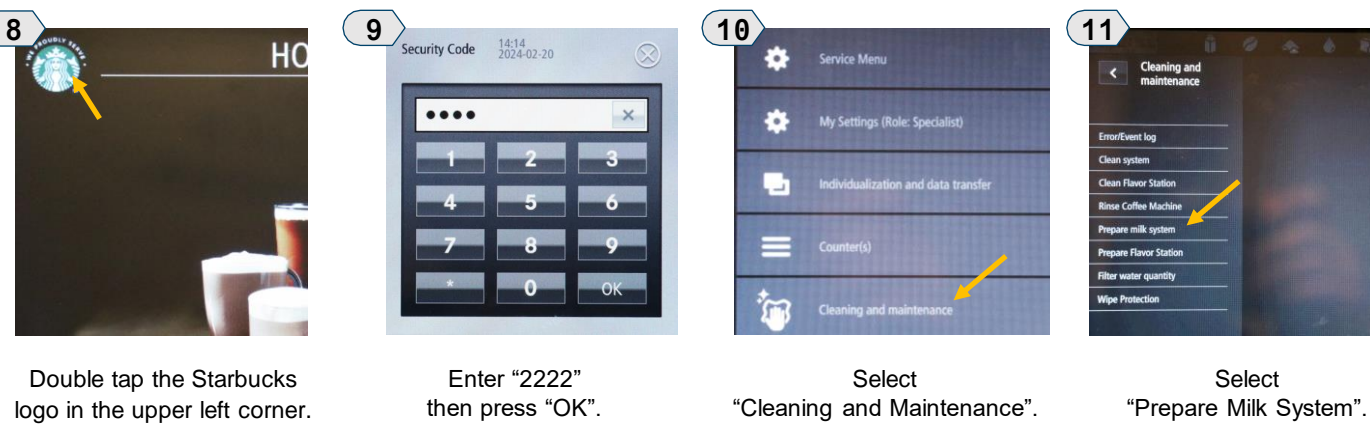

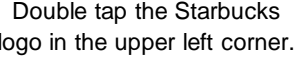

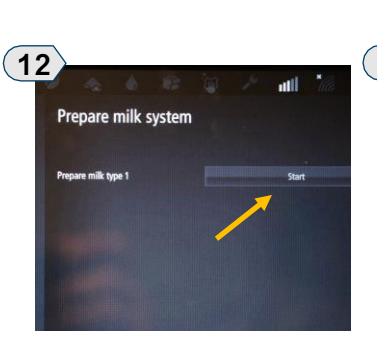

Press "Start".

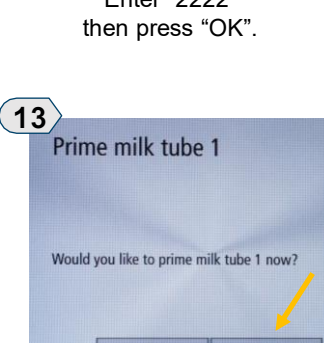

Press "Yes" to begin priming the milk tube.

(14) $\otimes$ milk type 1

Once milk starts to flow from the dispense spout, press "Stop".

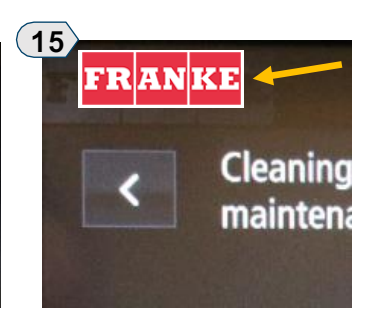

Tap the "Franke" logo in the top left corner of the screen to exit.